MMA CPD GUIDELINES VERSION 4

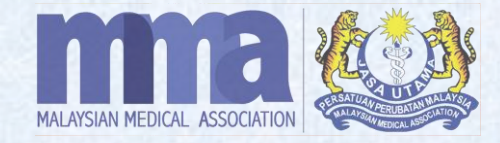

# EVENT SUBMISSION (VIA MMA CPD SYSTEM)

## **EVENT SUBMISSION**

#### **IMPORTANT**

- 1. An <u>automated email</u> will be sent to the registered organisation email to notify that the MMA CPD Provider application has been **Approved**.
- 2. Kindly <u>fill in all the asterisk (\*) columns</u> before submitting the application.
- 3. All applications should be <u>submitted via the MMA CPD System not less than 30 days</u> before the date of the CPD event for verification and accreditation of CPD points. Incomplete/ inadequate information may delay the process.
- 4. Late and backdated event applications will not be processed.

## **EVENT SUBMISSION** cont.

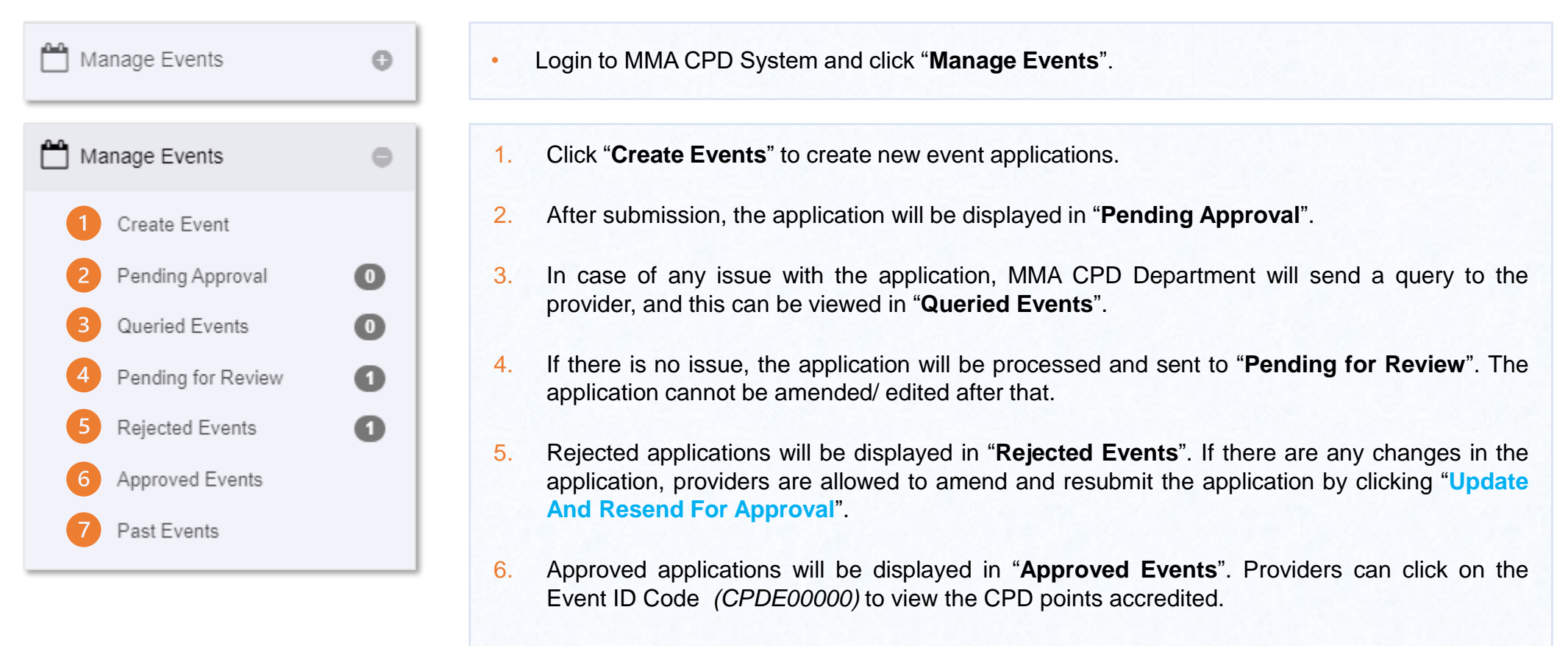

7. Once events have been completed and ended, the applications will be displayed in the "**Past Events**".

## **CREATE EVENT**

NEW CPD APPLICATION - Please note the following information will be advertised via the MMA Mobile App: 1

Please Click Here: Guidelines For CPD Providers

For Android Application: Android Scanner App

For iOS Application: iOS Scanner App

DISCLAIMER: MMA strictly adheres to the Personal Data Protection Agreement (PDPA), the information of CPD Providers and Participants personal details is confidential. You must not modify, distribute or sell any software information, products and services obtained from the MMA CPD System and the MMA Website. Any changes done by the CPD Provider after the approval has been obtained will not be allowed and MMA shall not be held responsible.

Click "Create Event" to create new event applications.

- 1. Once the event applications has been approved, the information submitted will be advertised via the MMA Mobile App (MMA Events).
- 2. GUIDELINES for the CPD Provider and MMA Scanner.

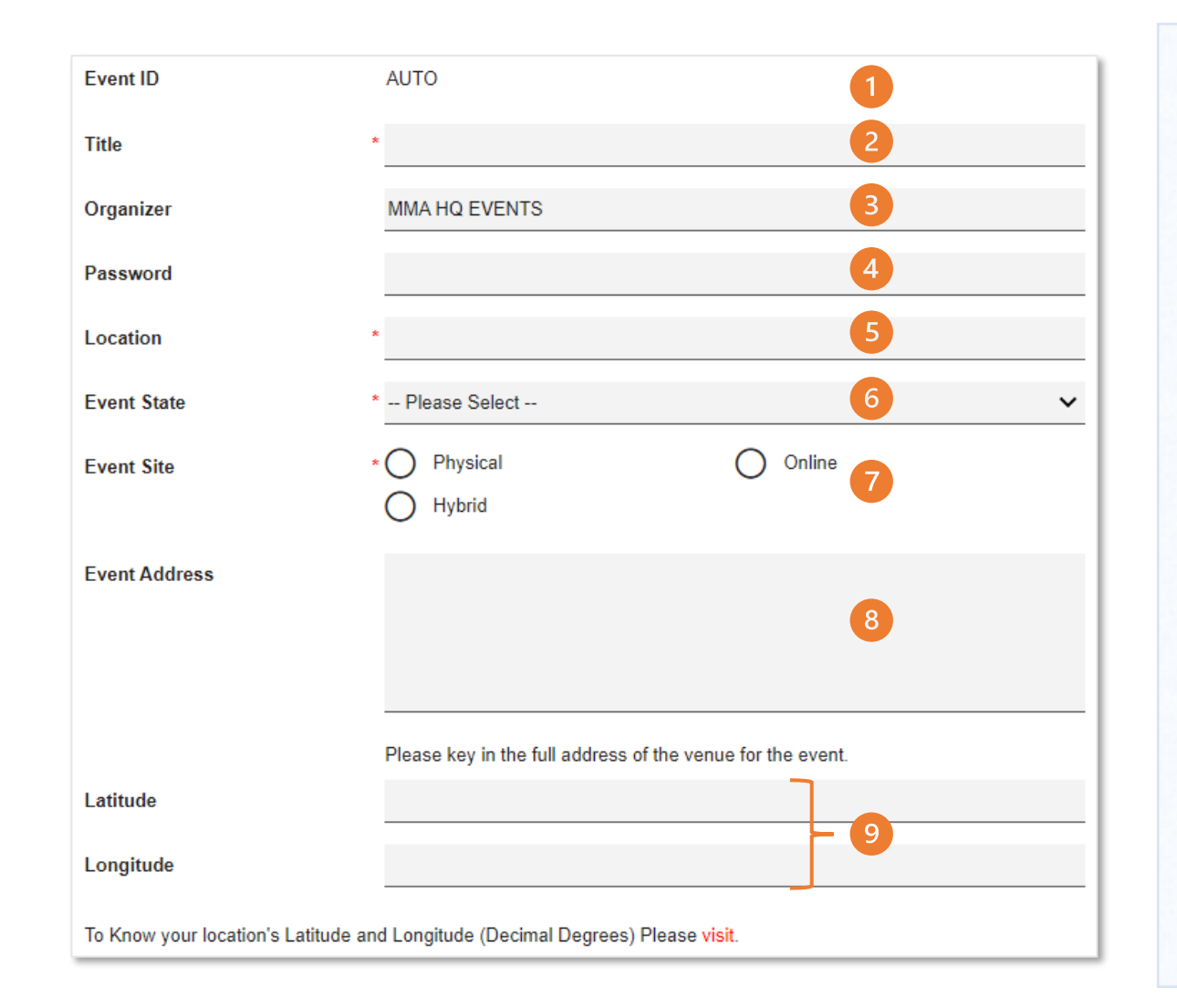

- 1. "Event ID": It will be auto-generated once the application is submitted.
- 2. "**Title**": The event title must be related to medical discussion and shall not include pharmaceutical or medical devices company/ drugs/ trade name *etc*.
- 3. "Organizer": The Provider name will appear automatically.
- 4. "Password": Temporary password for the MMA Scanner.
- 5. "Location": Indicate the venue of the event.
- 6. "Event State": The state of the event location. Provider shall choose the state from the drop-down. *E.g., Selangor.*
- 7. "Event Site": The event will be conducted in physical/ online/ hybrid mode. (tick one)
- 8. "Event Address": Provide the full address of the venue of the event.
- 9. **"Latitude & Longitude**": It is important in case Google's reverse geolocation services do not work. Coordinates can be obtained by clicking on "visit" below the Longitude box.

| Contact person in charge of the event organization |               |           |       |  |  |
|----------------------------------------------------|---------------|-----------|-------|--|--|
| Contact Pers                                       | son Details * |           |       |  |  |
| Name                                               | Designation   | Phone No. | email |  |  |
| ()→(1                                              |               |           |       |  |  |

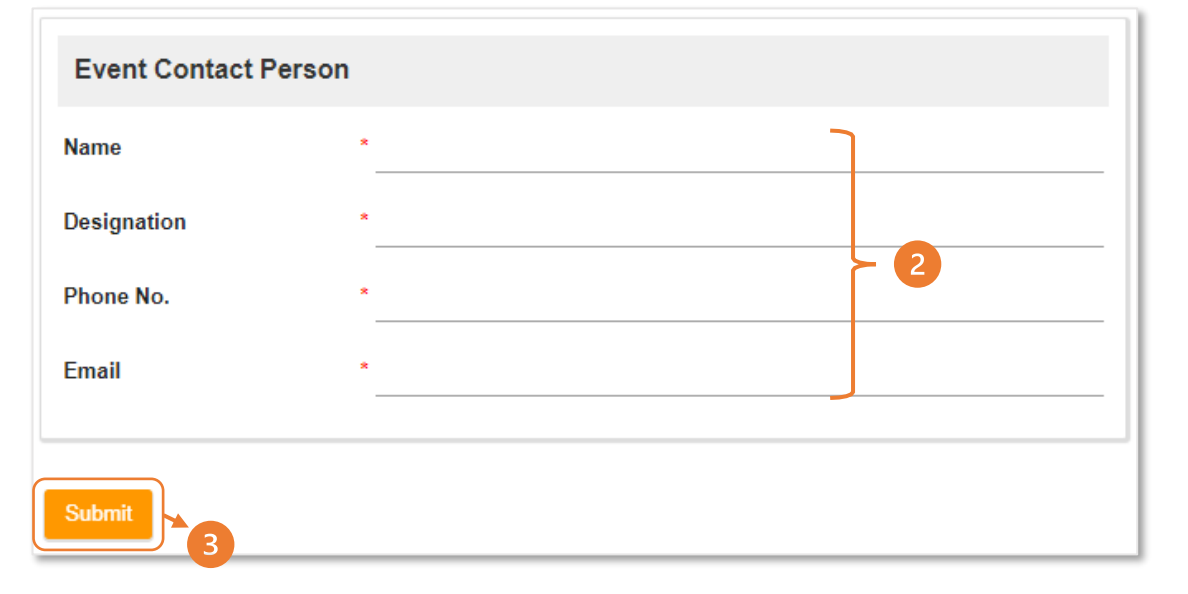

- 1. "Contact Person's Details": These details will appear in the MMA mobile app under "Event Manager". Click on  $\oplus$  button to add contact person's details. Provider can add more than one (1) person in charge for RSVP.
- 2. Key in **Event Contact Person's** name, designation, phone no., and email for RSVP.
- 3. Once update, click Submit

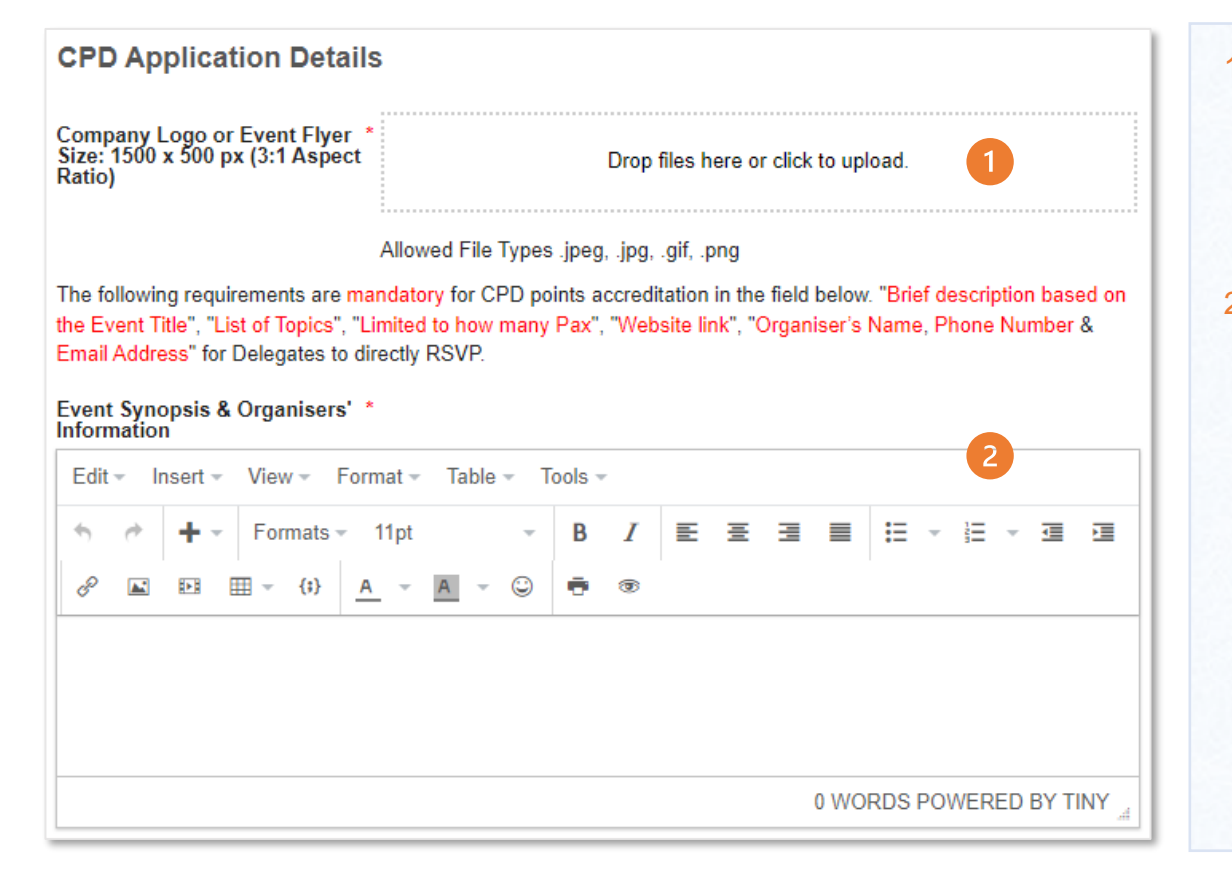

- 1. "**Company Logo or Event Flyer**": This image will be displayed on the MMA mobile app. Provider shall upload their company logo or event flyer. Please provide an image with a 3:1 ratio (width is twice the size of height) or 1500 x 500 pixels. File types are .jpeg, .jpg, .gif, and .png. Do not upload .pdf/.docx/.xlsx format.
- 2. "Event Synopsis & Organisers' Information": Provider can indicate other event details in this column as below;

Event Description: What this event is about ..... List of Topics: 1. Title discussion. 2. Title discussion. Website Link for further details: www.events.example. RSVP Contact details: 0123456789 and <u>abc@email.com.my</u> Limited to 00 pax, based on first come first serve.

#### \*IMPORTANT NOTE:

- 1. Please do not include the date/ time/ venue/ agenda in the event synopsis.
- 2. Once the event has been submitted/ approved, providers are allowed to amend any details in the event synopsis.

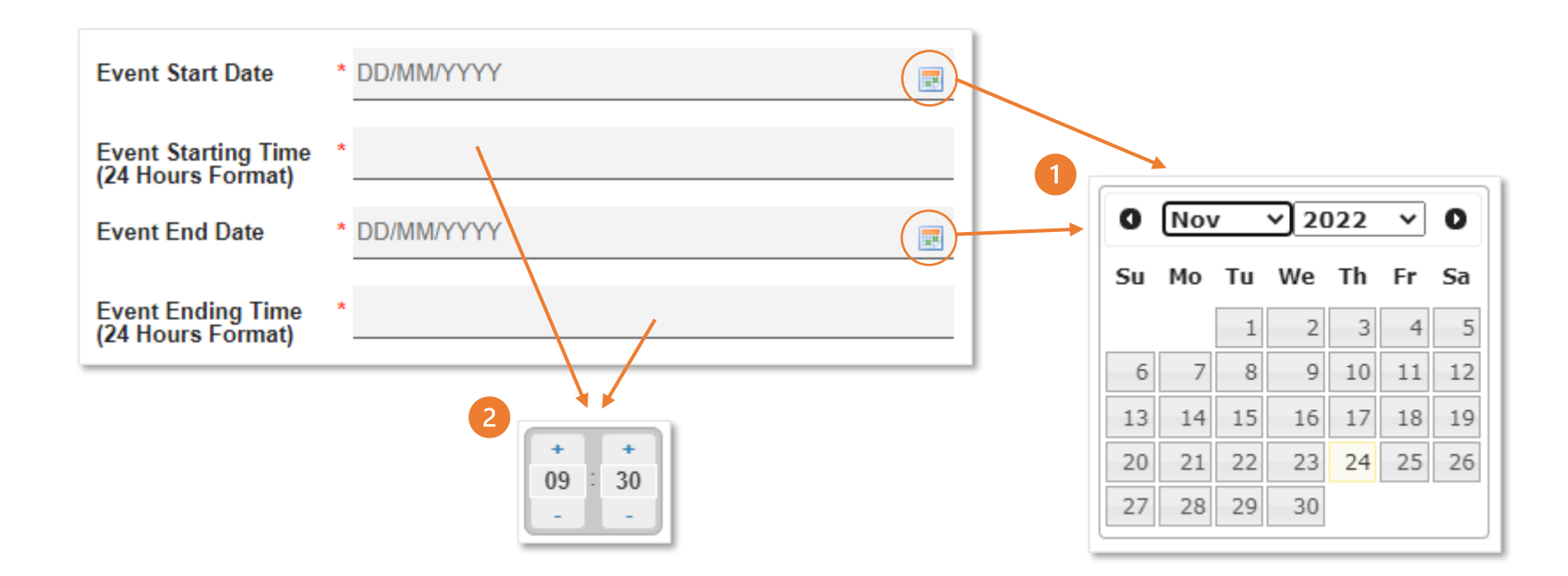

- 1. "Event Start Date & Event End Date": Provider is required to select the event start and end date from the calendar format provided according to the event program.
- 2. **"Event Starting Time & Event Ending Time**": Provider is required to select the event starting and ending time (*in 24 hours format*) from the format provided according to the event program.

\*IMPORTANT NOTE: Do not type the date and time by yourself.

| Speaker Details             | *                                          |
|-----------------------------|--------------------------------------------|
| Name                        | Sypnosis                                   |
| 0.1                         |                                            |
| Speaker Information         |                                            |
| Name                        | *  2                                       |
| Sypnosis                    | Ţ                                          |
| Display Picture             | Drop files here or click to upload.        |
|                             | Allowed File Types .jpeg, .jpg, .gif, .png |
| File Uploads                | *                                          |
|                             |                                            |
| Submit 7                    |                                            |
| Upload File                 |                                            |
| Upload Document (.pdf only) | * Drop files here or click to upload. 5    |
| Submit                      |                                            |

#### **Speaker Details**

- 1. Click on 🕂 button to add speaker details. Provider can add more than one (1) speaker.
- 2. Key in the speaker's name.
- 3. Provider may also include speaker's brief information under "Synopsis" and add speaker photo under "Display Picture".
- 4. Click on 🕒 button to add the speaker's CV.
- Drag and drop OR upload the file under "Upload Document". The file type is .pdf only. Do not upload the file in .docx/ .xlsx/ .jpeg/ .png format.
- 6. Once uploaded, click Submit
- 7. Click <sup>Submit</sup> once again after all details have been completed.

| Sponsor Details Name * 2 Cancer Details Name * 2 Cancer Details Description Sponsor Image Drop files here or click to upload. |     |
|----------------------------------------------------------------------------------------------------|-----|
| Sponsor Details Name * 2 Link Description Sponsor Image Drop files here or click to upload.                                   |     |
| Sponsor Details Name * 2 Link Description Sponsor Image Drop files here or click to upload.                                   |     |
| Sponsor Details Name * 2 Link Description Sponsor Image Drop files here or click to upload.                                   |     |
| Name * 2<br>Link<br>Description<br>Sponsor Image Drop files here or click to upload.                                          |     |
| Link Description Sponsor Image Drop files here or click to upload.                                                            |     |
| Description<br>Sponsor Image<br>Drop files here or click to upload.                                                           |     |
| Sponsor Image Drop files here or click to upload.                                                                             |     |
| Sponsor Image<br>Drop files here or click to upload.                                                                          | - 3 |
|                                                                                                    |     |
|                                                                                                    |     |
| Allowed File Types .jpeg, .jpg, .gil, .prig                                                                                   |     |
| Allowed File Types .jpeg, .jpg, .gif, .png                                                                                    |     |

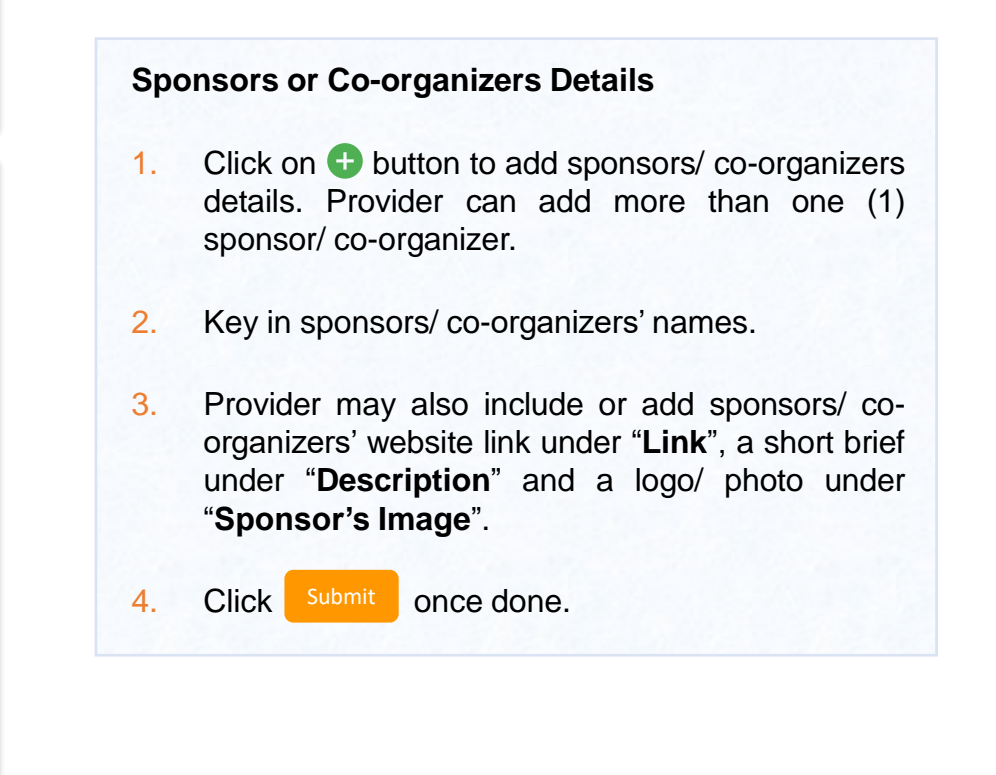

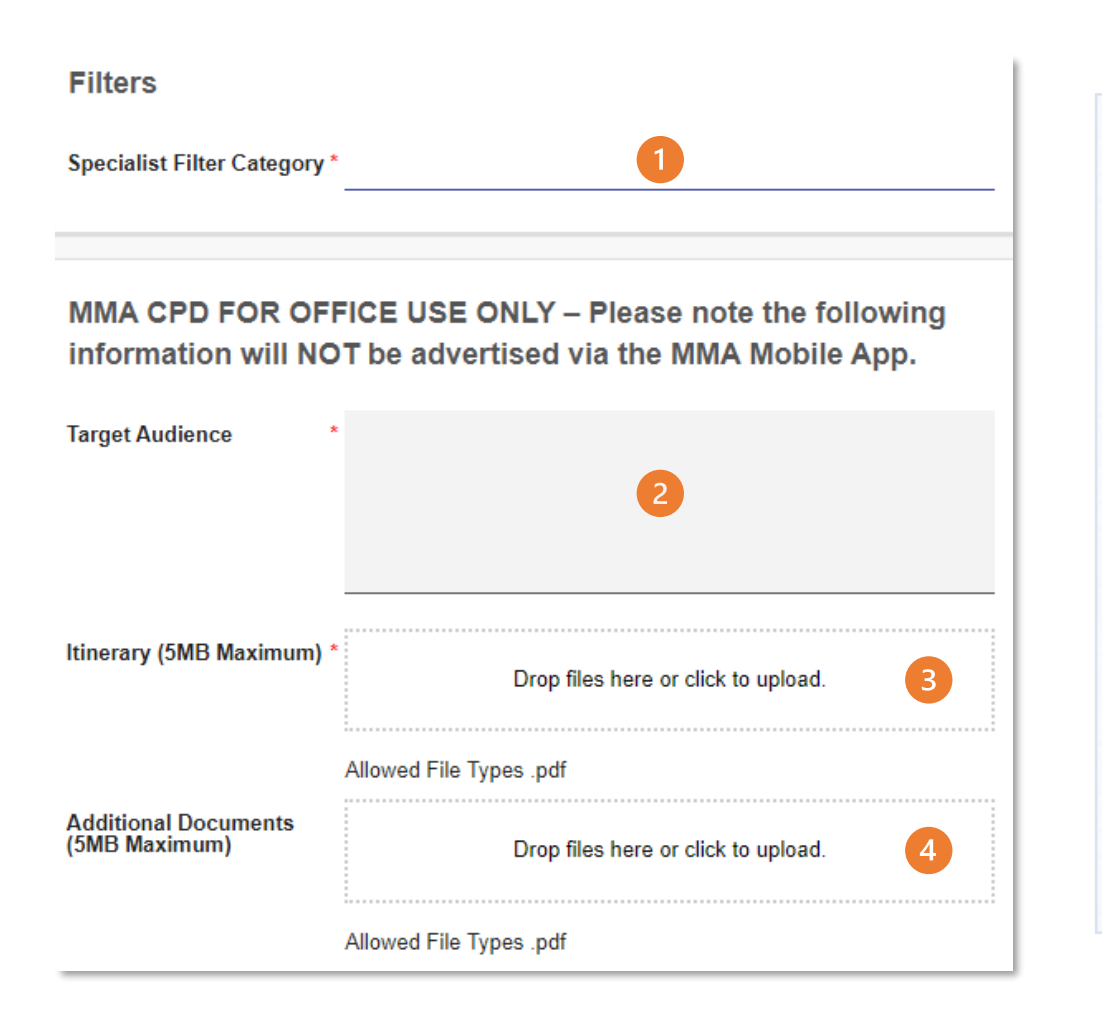

- 1. "Specialist Filter Category": Event specialty/ field category. Provider can refer to the doctor in charge of CPD in your organization.
- 2. **"Target Audience**": Targeted participants/ delegates. *E.g., Medical Practitioners/ Medical Officers/ Nurses.*
- 3. "Itinerary": Drag and drop OR upload the itinerary/ event program.
- 4. "Additional Documents": Memo, letter, etc. regarding to the event.

#### \*IMPORTANT NOTE:

1. File type is .pdf only. Please do not upload the file in .docx/ .xlsx/ .jpeg/ .png format.

2. Information under 2, 3, and 4 will NOT be advertised in the MMA Mobile App.

3. An application that includes a public audience will be processed without CPD points for the delegates. Only the speaker(s) is/are entitled to the CPD points.

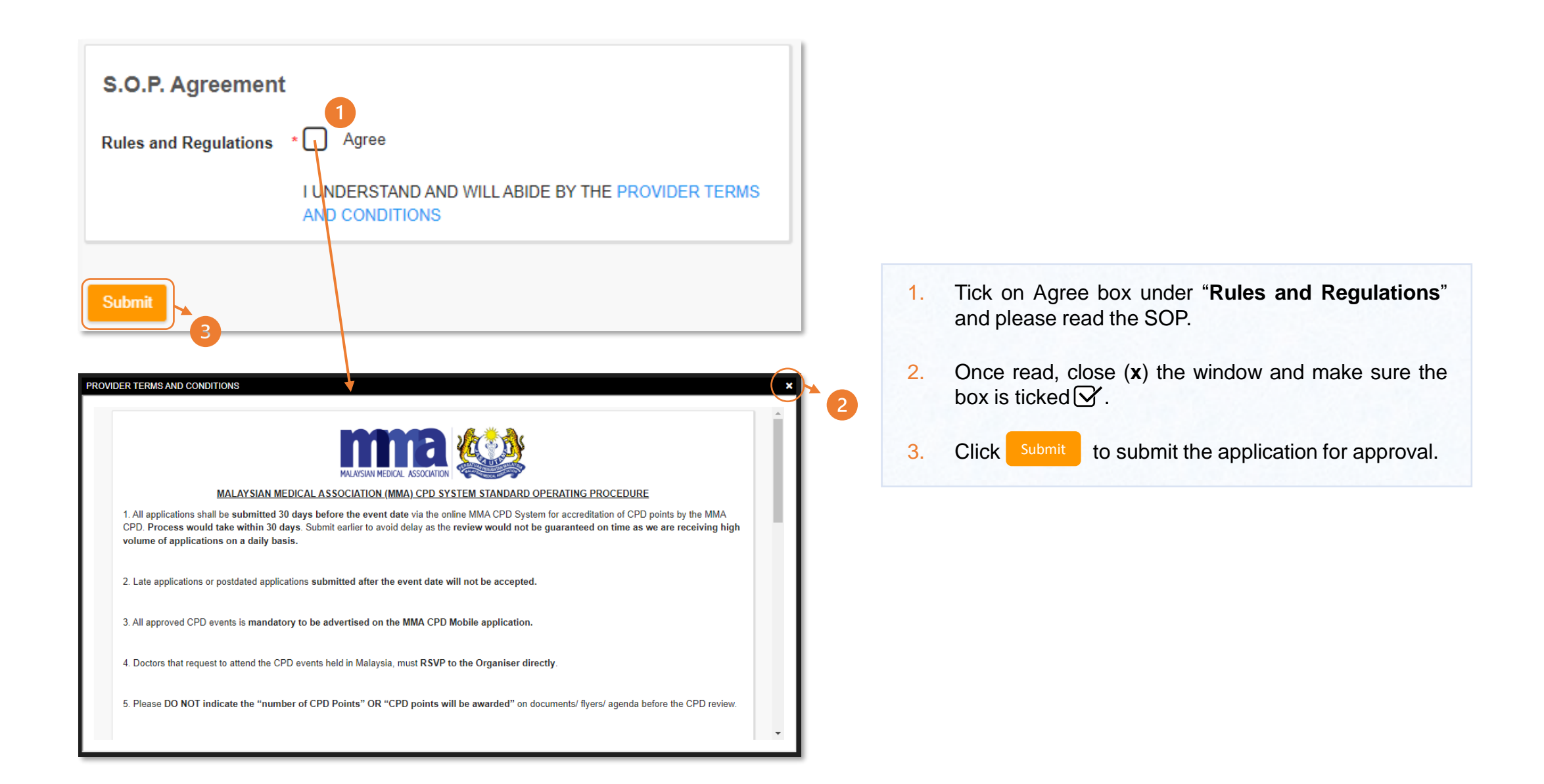

# **APPROVED EVENT**

- 1. An **automated email** will be sent to the registered organization's email to notify that the event application has been **Approved**.
- 2. Please note on the CAN and CAN'T edit after the approval has been obtained;

#### CAN

- Password.
- ✓ Location.
- Event State.
- ✓ Event Address.
- ✓ Latitude & Longitude.
- ✓ Contact Person Details.
- ✓ Company Logo.
- Event Flyer.\*
- Event Date & Time.\*
- Speaker's Details to add, remove or replace.\*
- ✓ Sponsor's Details to add, remove or replace.
- Specialist Filter Category to add or remove the filter option.

\* Please notify the MMA CPD Department via email.

#### <u>CAN'T</u>

- × Title.
- × Event Site.
- × Event Synopsis.
- × Target Audience.
- × Itinerary.
- × Additional Documents.

For any amendments requested, the application will be sent back for the approval process 30 days prior to the event date.